# Upute za upotrebu

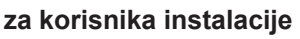

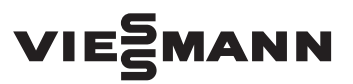

Vitoconnect Tip OPTO2 Tip OT2

Komunikacijsko sučelje za daljinski nadzor i daljinsko upravljanje instalacijama grijanja putem interneta, za sljedeće korisničke površine:

ViCare App

Vitoguide

# VITOCONNECT

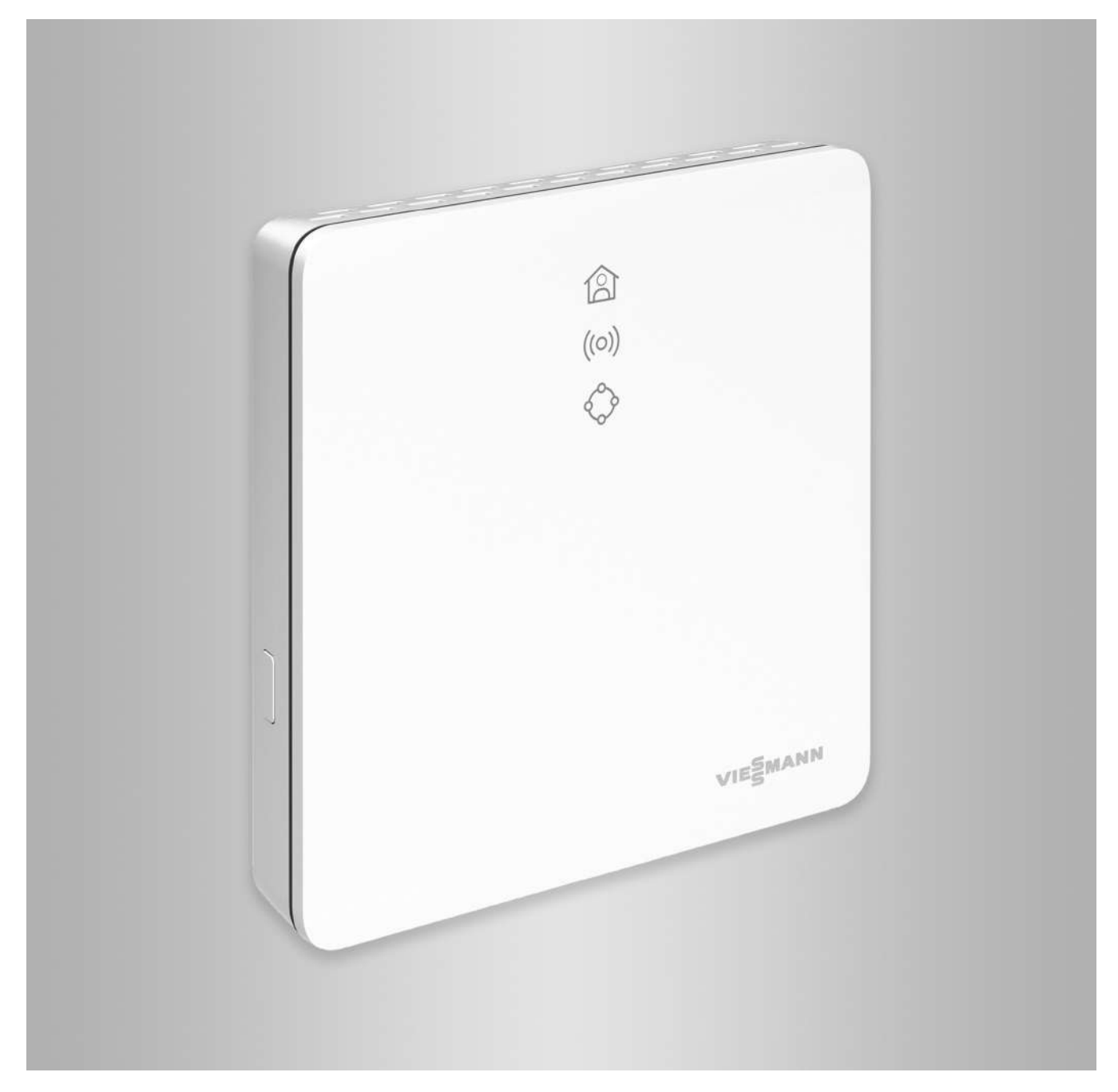

### Sigurnosne upute

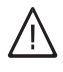

Molimo Vas da se pridržavate ovih sigurnosnih uputa kako bi se isključile opasnosti po čovjeka i nastajanje materijalnih šteta.

#### Pojašnjenja sigurnosne upute

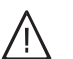

### Opasnost

Ovaj znak upozorava na mogućnost ozljeđivanja.

#### Pozor

Ovaj znak upozorava na moguće materijalne i ekološke štete.

### Ciljna grupa

Ove upute namijenjene su korisnicima instalacije. U pojedinačnim odlomcima ovih uputa opisane su aktivnosti koje trebaju izvršiti stručnjaci. Ovaj uređaj mogu koristiti i djeca u dobi od osam godina i više, kao i osobe sa smanjenim tjelesnim, osjetilnim ili mentalnim sposobnostima ili osobe koje nemaju dovoljno iskustva i znanja, ako se nalaze pod nadzorom ili su dobile upute o sigurnom korištenju uređaja i rizicima koji proizlaze iz toga.

#### Instaliranje i namještanje

- Namještanja i radove na uređaju izvodite samo kako je zadano u ovim uputama.
- Električarske radove smiju izvoditi samo stručni električari.
- Uređaji se smiju priključiti samo na propisno instalirane utičnice.

#### Pogon instalacija

- Uređaje upotrebljavati samo u suhim unutarnjim prostorijama (ne kupaonici).
- Uređaji se ne smiju upotrebljavati u prostorijama u kojima postoji opasnost od eksplozije.
- Zaštititi uređaje od:
  - vlage
  - prašine
  - tekućina
  - para
  - direktnog sunčevog zračenja
  - drugog izravnog toplinskog zračenja.

#### Dodatne komponente i pojedinačni dijelovi

U slučaju zamjene koristiti isključivo originalne dijelove tvrtke Viessmann ili pojedinačne dijelove koje je odobrila tvrtka Viessmann.

#### Upute

Podaci sa dodatkom Upute sadrže dodatne informacije.

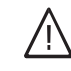

#### Opasnost

Posebice elektronička medicinska pomoćna sredstva, npr. Radiosignali mogu ometati elektrostimulatore srca, slušna pomagala i defibrilatore.

Ako se upotrebljavaju takvi uređaji, izbjegavajte izravnu blizinu bežičnih komponenti spremnih za rad.

- U slučaju radova na uređaju izvući utikač za mrežni priključak.
- Pridržavajte se minimalnih razmaka, kako bi se osigurao pouzdan prijenos signala.
- Nakon nestanka struje ili ponovnog starta ispitati status bežičnih komponenti.
- Mokrim rukama ne dirati mrežni dio.

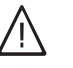

#### Opasnost

Oštećeni uređaji ugrožavaju vašu sigurnost. Provjerite postoje li vanjska oštećenja na uređaju. Ne puštajte oštećeni uređaj u pogon.

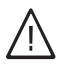

#### Opasnost

U slučaju priključivanja neprikladnih mrežnih dijelova postoji opasnost od požara. Priključivati samo isporučeni mrežni dio.

# Popis sadržaja

5834194

| 1. | Sigurnost i odgovornost   | Pogonska sigurnost<br>Odgovornost                                                                  | 5<br>5     |
|----|---------------------------|----------------------------------------------------------------------------------------------------|------------|
| 2. | Prve informacije          | Zbrinjavanje pakiranja                                                                             | 6          |
|    |                           | Simboli                                                                                            | 6          |
|    |                           | Stručnjak                                                                                          | 6          |
|    |                           | Pravilna upotreba                                                                                  | 7          |
|    |                           | Informacije o proizvodu                                                                            | 7          |
|    |                           | Podatkovne veze s Vitoconnect, tip OPTO2                                                           |            |
|    |                           | <ul> <li>Podatkovne veze s Vitoconnect, tip OPTO2</li> </ul>                                       | 8          |
|    |                           |                                                                                                    | ð          |
|    |                           | ■ VICare App                                                                                       | 8          |
|    |                           | <ul> <li>Vitoguide</li> </ul>                                                                      |            |
| 3. | Priprema montaže          | Sistemski zahtjevi                                                                                 | 9          |
|    |                           | Podržane regulacije                                                                                |            |
|    |                           | ■ IP mreža                                                                                         |            |
|    |                           | Mjesto montaže                                                                                     |            |
|    |                           | Vitoconnect                                                                                        |            |
|    |                           | • Vitotrol 100, tip OI1                                                                            | 10         |
|    |                           | Dometi                                                                                             | 10         |
| 4. | Tijek montaže             | Pregled tijeka montaže i puštanja u pogon                                                          | 11         |
|    |                           | - Viteconnect                                                                                      | ۲۷۱۲<br>12 |
|    |                           | <ul> <li>Vitotrol 100 tip OT1</li> </ul>                                                           | 12<br>13   |
|    |                           | Prikliučivanje Vitoconnect tip OPTO2 na proizvođač topline                                         |            |
|    |                           | Prikliučivanje Vitoconnect, tip OT2                                                                |            |
|    |                           | <ul> <li>Priključivanje Vitoconnect, tip OT2 na proizvođač topline</li> </ul>                      |            |
|    |                           | Priključivanje Vitoconnect, tip OT2 na Vitotrol 100                                                | 15         |
|    |                           | Zatvaranje uređaja i postavljenje u zidni držač                                                    | 15         |
|    |                           | Vitoconnect                                                                                        | 15         |
|    |                           | Vitotrol 100, tip OT1                                                                              | 16         |
|    |                           | Priključak na mrežu Vitoconnect                                                                    | 16         |
| 5. | Puštanje u pogon          | Prikazni i opslužni elementi                                                                       | 17         |
|    |                           | Značenje prikaza                                                                                   | 18         |
|    |                           | Provjera postavki komunikacijske mreže                                                             | 18         |
|    |                           | Registracija korisnika i podešavanje instalacije grijanja                                          | 19         |
|    |                           | Operativni sustav Android: Namještanje WLAN-a                                                      | 19         |
|    |                           | <ul> <li>Operativni sustav iOS: Namještanje WLAN-a</li> </ul>                                      | 19         |
| 6. | Upravljačke funkcije      | Načina rada Access-Point                                                                           | 20         |
|    |                           | Aktivacija nacin rada Access-Point Desktivacija način rada Access-Point                            |            |
|    | -                         | Deaktivacija nacin rada Access-Point                                                               | 20         |
| 7. | Što učiniti?              | Mjere za uklanjanje smetnji                                                                        | 21         |
|    |                           | Vraćanja na tvornička postavka                                                                     |            |
|    |                           | Način rada održavanja                                                                              |            |
|    |                           | ■ Aktivacija načina rada održavanja                                                                |            |
|    |                           | <ul> <li>Aktivacija načina rada održavanja</li> <li>Deaktivacija načina rada održavanja</li> </ul> | 22<br>22   |
|    |                           | Namještanje WLAN-a nakon zamjene usmjernika                                                        | 22         |
| 8. | Radovi održavania         | Ažuriranje softvera                                                                                | 24         |
|    |                           | Održavanje                                                                                         |            |
|    |                           | Čišćenje                                                                                           | 24         |
| 9. | Popisi sastavnih dijelova | Naručivanje sastavnih dijelova                                                                     | 25         |
|    | -                         | Popis sastavnih dijelova Vitoconnect, tip OPTO2                                                    | 26         |
|    |                           | Popis sastavnih dijelova Vitoconnect, tip OPTO2                                                    |            |

\_ \_

| Po  | <b>pis sadržaja</b> (nastavak) |                                                                                                    |                |
|-----|--------------------------------|----------------------------------------------------------------------------------------------------|----------------|
|     |                                | Popis sastavnih dijelova Vitoconnect, tip OT2                                                                               | 28             |
| 10. | Tehnički podaci                |                                                                                                    | 30             |
| 11. | Dodatak                        | Upute za uklanjanje otpada<br>Zbrinjavanje pakiranja<br>Konačno stavljanje izvan pogona i zbrinjavanje instalacije grijanja | 31<br>31<br>31 |
| 12. | Certifikat                     |                                                                                                    | 32             |
| 13. | Kazalo                         |                                                                                                    | 33             |

# Pogonska sigurnost

Uređaj Vitoconnect putem interneta omogućuje komunikaciju između sljedećih komponenata i Viessmannovog servera.

- Vitotronic regulacija (sučelje Optolink)
- Proizvođač topline sa sučeljem Open-Therm

Opseg funkcija na raspolaganju stoji samo ako su ispunjeni sljedeći uvjeti:

- Regulacije Vitotronic, proizvođači topline sa sučeljem Open-Therm i Vitoconnect 100 moraju se ispravno priključiti i konfigurirati.
- Vitoconnect spojen je s internetom putem WLAN usmjernika.
- Pristup internetu uvijek mora biti omogućen.
- Odgovornost

Ne preuzima se odgovornost za izgubljenu dobit, nepostignute uštede, izravne ili posredne posljedične štete nastale zbog korištenja Vitoconnecta, Viessmannovog servera ili softvera kao ni za štete

zbog nestručnog korištenja.

Odgovornost je ograničena na tipičnu štetu ako se važna ugovorna obveza povrijedi zbog lakog nemara, a čiji ispunjavanje omogućuje propisno izvršenje ugovora.

Ograničenje odgovornosti ne primjenjuje se ako je šteta uzrokovana namjerno ili zbog grubog nemara ili ako postoji obavezna odgovornost prema Zakonu o općoj sigurnosti proizvoda.

- Provedena je registracija korisnika (vidi stranicu) 19.
- Kako bi se dojave mogle slati i u slučaju nestanka struje, preporučujemo strujno napajanje Vitoconnect i WLAN usmjernika preko UPS napajanja.

#### Upute

- Instalacija grijanja i funkcionalnost putova dojave moraju se redovito provjeravati.
- Za daljnje povećanje pogonske sigurnosti instalacije grijanja preporučujemo projektiranje dopunskih mjera, npr. za zaštitu od smrzavanja ili za nadzor šteta od vode.

Vrijede Opći uvjeti prodaje tvrtke Viessmann koji su sadržani u aktualnom Viessmannovom cjeniku. Za korištenje VitoCarea ili Vitoguidea vrijede odgovarajuće odredbe o zaštiti podataka i uvjeti korištenja.

Usluge Push-obavijesti i e-pošte predstavljaju usluge pružatelja javnih komunikacijskih usluga za koje Viessmann ne odgovara. Stoga vrijede uvjeti poslovanja dotičnih mrežnih operatera.

# Zbrinjavanje pakiranja

Otpadna pakiranja treba privesti oporabi u skladu sa zakonskim odredbama.

| Njemačka:  | Koristite sustav zbrinjavanja koji organi-     |
|------------|------------------------------------------------|
|            | zira tvrtka Viessmann.                         |
| Austrija:  | Koristite zakonski sustav zbrinjavanja         |
|            | ARA (Altstoff Recycling Austria AG, broj       |
|            | licence 5766).                                 |
| Švicarska: | Otpadna pakiranja zbrinjava                    |
|            | specijalizirana tvrtka za grijanje/ventilaciju |

# Simboli

| Simbol | Značenje                                                                                                    |
|--------|----------------------------------------------------------------------------------------------------|
|        | Upućivanje na drugi dokument s dodatnim informacijama                                                        |
| 1.     | Radni korak u slikama:<br>Numeriranje odgovara redoslijedu tijeka ra-<br>da.                                 |
| ļ      | Upozorenje na moguće materijalne i<br>ekološke štete                                                         |
| 4      | Područje je pod naponom                                                                                      |
| ٩      | Obratiti posebnu pozornost.                                                                                  |
| )      | <ul> <li>Sastavni dio mora čujno uskočiti.</li> <li>ili</li> <li>Zvučni signal</li> </ul>                    |
| +      | <ul> <li>Ugraditi novi sastavni dio.</li> <li>ili</li> <li>U spoju s alatom: Očistiti površinu.</li> </ul>   |
|        | Propisno zbrinuti sastavni dio.                                                                              |
| X      | Sastavni dio predati u prikladna skupljališta<br>za otpad. Sastavni dio <b>ne</b> zbrinuti u kućni<br>otpad. |

# Stručnjak

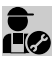

Aktivnosti, koje smije izvoditi samo stručnjak, označene su ovim simbolom.

Električarske radove smiju izvoditi samo stručni električari.

### Pravilna upotreba

Vitoconnect proizvode potrebno je propisno instalirati i puštati u pogon isključivo u spoju s elektroničkim regulacijama i upravljačkim jedinicama podržanih Viessmannovih proizvođača topline i struje.

Proizvodi Vitoconnect predviđeni su samo za pogon u zgradama u stambenom i poslovnom području. Zabranjena je pogrešna upotreba uređaja te vodi isključenju odgovornosti proizvođača (npr. gospodarska ili industrijska uporaba u druge svrhe osim za upravljanje i regulaciju).

U obzir je potrebno uzeti upute za montažu, upute za servisiranje i upute za upotrebu priložene proizvodima, kao i one na raspolaganju putem interneta. Proizvodi Vitoconnect moraju se koristiti isključivo za nadzor, opsluživanje i optimiranje instalacija pomoću korisničkih površina i komunikacijskih sučelja koja su u tu svrhu utvrđena u tiskanoj dokumentaciji proizvoda. Kod komunikacijskih sučelja potrebno je od strane graditelja osigurati da u svakom trenutku postoje, odn. da su ispunjeni zahtjevi sustava za korištene medije prijenosa koji su utvrđeni u dokumentaciji proizvoda (npr. potrebna WLAN veza do WLAN usmjernika).

### Informacije o proizvodu

Vitoconnect 100 je internetsko sučelje za zidnu montažu koje putem priključka Optolink komunicira s regulacijom kruga kotla.

- Vitoconnect, tip OPTO2 se može primijeniti za instalacije s jednim kotlom sa sučeljem Optolink.
- Vitoconnect, tip OT2 se može primijeniti za instalacije s jednim kotlom sa sučeljem Open-Therm.

#### Podatkovne veze s Vitoconnect, tip OPTO2

Samo u spoju s proizvođačima topline sa sučeljem Optolink

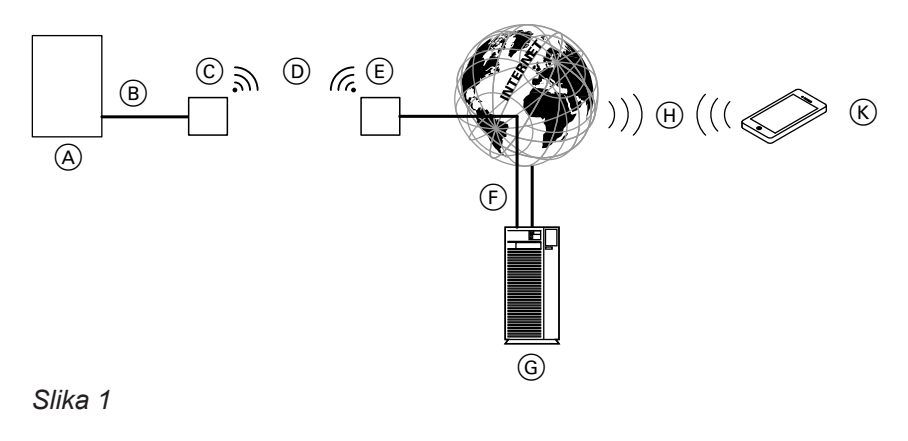

- A Proizvođač topline s regulacijom
- B Spojni vod Optolink
- © Vitoconnect, tip OPTO2
- D WLAN

5834194

- (E) WLAN usmjernik (od strane graditelja)
- (F) Sigurna internetska veza s Viessmannovim serverom
- G Viessmann server

Za napajanje se mogu koristiti isključivo komponente određene za tu svrhu, npr. mrežni adapter s utikačem).

#### Upute

Uređaji su predviđeni isključivo za upotrebu u kućanstvu odn. u prostorima sličnim kućanstvu, što znači da uređaj sigurno mogu opsluživati i neupućene osobe.

S Vitoconnectom omogućuje se daljinsko upravljanje instalacijama grijanja putem interneta. Namještanja i provjere odvijaju se putem aplikacije ViCare App. Daljinsko upravljanje instalacijom grijanja stručnjak alternativno izvodi putem Vitoguide.

### Informacije o proizvodu (nastavak)

 Mobilna mreža ili

WLAN veza

K Pametan telefon

### Podatkovne veze s Vitoconnect, tip OPTO2

Samo u spoju s proizvođačima topline sa sučeljem Open-Therm

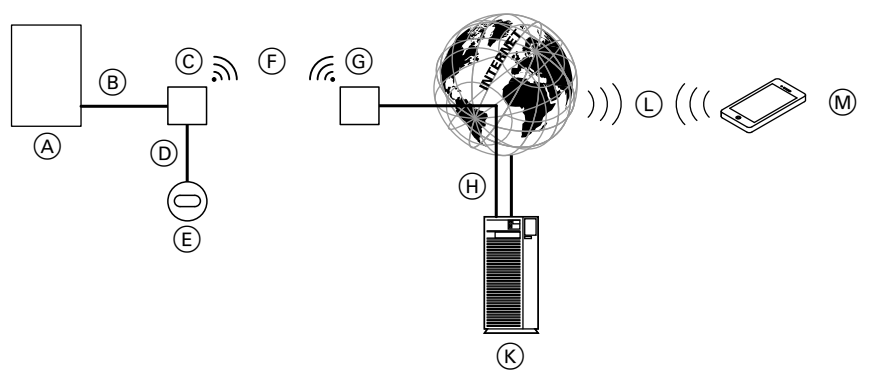

#### Slika 2

- (A) Proizvođač topline s regulacijom
- B Spojni vod Open Therm
- © Vitoconnect, tip OT2
- D Spojni vod Open Therm
- (E) Vitotrol 100, tip OT1 (po izboru)
- F WLAN
- G WLAN usmjernik (od strane graditelja)

# Rukovanje pomoću aplikacije

### ViCare App

Svojom instalacijom grijanja možete daljinski upravljati putem interneta pomoću aplikacije.

Dodatne informacije: vidi **www.vicare.info** ili u App Store i Google Play Store.

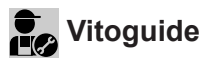

Samo za specijaliziranu tvrtku:

Specijalizirana tvrtka može daljinski nadzirati vašu instalaciju grijanja. Za to specijalizirana tvrtka treba odobrenje servisa.

Dodatne informacije: vidi www.viessmann.com/vitoguide ili u App Store i Google Play Store.

# (H) Sigurna internetska veza s Viessmannovim serverom

- K Viessmann server
- (L) Mobilna mreža ili
- WLAN veza M Pametan telefon

# Sistemski zahtjevi

#### Podržane regulacije

Za aktualni pregled podržanih regulacija: vidi **www.viessmann.com/vitoconnect**.

#### IP mreža

#### Sistemski zahtjevi

- WLAN usmjernik s aktiviranim WLAN-om. WLAN usmjernik mora biti zaštićen dostatno sigurnom WPA2 lozinkom. Ne preporučaju se nešifrirane veze Vitoconnecta s WLAN usmjernikom.
- Internetski priključak s »neograničenim podatkovnim prometom« (paušalni iznos bez vremenskog ograničenja ili ograničenja podatkovnog prometa) i velikom dostupnošću, tj. Vitoconnect je stalno povezan s Viessmannovim serverom.
- IT stručnjak mora provjeriti i po potrebi podesiti dinamičku dodjelu IP adresa (DHCP, stanje pri isporuci) u mreži (WLAN) prije puštanja u pogon od strane graditelja.
- Odrediti parametre usmjernika i sigurnosne parametre u IP mreži (LAN): deblokirati port 80, port 123, port 443 i port 8883 za izravne izlazne veze. IT stručnjak ih mora dati ispitati odn. po potrebi uspostaviti prije puštanja u pogon od strane graditelja.

#### Upute

Tijekom pogona Vitoconnect uspostavlja zaštićenu internetsku vezu s Viessmannovim serverom. Veze Vitoconnecta s drugim serverima nisu moguće.

#### Korisnički račun

Neovisno o uređaju za opsluživanje za pogon Vitoconnecta potreban je važeći korisnički račun na Viessmannovom serveru. Registracija se ovdje vrši automatski pri puštanju u pogon preko aplikacije ViCare: vidi stranicu 19.

#### Uređaj za opsluživanje aplikacijom ViCare App

Aplikacija ViCare App podržava krajnje uređaje sa sljedećim operativnim sustavima:

- Apple iOS
- Google Android

#### Upute

- Za kompatibilne verzije: vidi App Store ili Google Play Store.
- Za više informacija: vidi www.vicare.info.

#### Dojavni cilj

Krajnji uređaj za prijem e-pošte, npr. računalo, pametni telefon ili tablet računalo.

#### Mjesto montaže

#### Vitoconnect

#### Vrsta montaže: zidna montaža

- Montaža samo unutar zatvorene zgrade.
- Mjesto montaže mora biti suho i zaštićeno od smrzavanja.
- Osigurati temperature okružja između +5 i +40 °C.
- Razmak do proizvodača topline iznosi min. 0,3 m i maks.2,5 m
- Utičnica sa zaštitnim kontaktom 230 V/50 Hz ili

US/CA: utičnica 120 V/60 Hz

maks. 1,5 m pored mjesta montaže

 Pristup internetu s dostatnim WLAN signalom *Upute*

WLAN signal može se pojačati uobičajenim WLAN repetitorima.

#### Upute

- Prilikom odabira mjesta montaže obratiti pozornost na duljine priloženih priključnih vodova.
- Kako bi se osigurala dobra WLAN veza, razmak između Vitoconnecta i WLAN usmjernika treba održavati što manjim.

| Priključni vodovi                                                                                 | Duljina |
|---------------------------------------------------------------------------------------------------|---------|
| Mrežni adapter s utikačem s priključnim vodom                                                     | 1,5 m   |
| Spojni vod Optolink ili Open Therm za<br>priključivanje Vitoconnecta na regulaciji<br>kruga kotla | 3 m     |

### Mjesto montaže (nastavak)

### Vitotrol 100, tip OT1

#### Vrsta montaže: zidna montaža

- U glavnom boravišnom prostoru na unutrašnjem zidu, oko 1,5 m od poda
- Mjesto montaže mora biti suho i zaštićeno od smrzavanja.
- Osigurati temperature okružja između 0 i +40 °C.

#### Dometi

Dometi WLAN veza mogu biti smanjeni zbog zidova, stropova i elementima namještaja. Jačina WLAN signala se smanjuje, prijem može biti ometan.

#### Smanjenje dometa:

- WLAN signali se prigušuju na putu od odašiljača do prijemnika, npr. zbog zraka i pri prolazu kroz zidove.
- WLAN signale reflektiraju metalni dijelovi, npr. armature u zidovima, metalne folije u toplinskim izolacijama, metalizirano staklo za toplinsku zaštitu.
- WLAN signali se prekidaju blokovima za napajanje i oknima dizala.
- Uređaji koji rade s visokofrekventnim signalima također ometaju WLAN signale. Udaljenost do tih uređaja mora biti min. 2 m.
  - računalo
  - audio i video sustavi
  - bežični signali
  - elektronički transformatori
  - predspojni uređaji.

- Ne u neposrednoj blizini prozora ili vrata
- Ne iznad radijatora
- Ne u regalima, nišama itd.
- Ne u blizini izvora topline (izravno sunčevo zračenje, dimnjak, televizor itd.)

#### Upute

Kako bi se osigurala dobra WLAN veza, preporučujemo da razmak između Vitoconnecta i WLAN usmjernika održavate što manjim.

# Pregled tijeka montaže i puštanja u pogon

| Radni koraci |                                                            | Odgovorna osoba                                               | Stranica  |         |
|--------------|------------------------------------------------------------|---------------------------------------------------------------|-----------|---------|
|              |                                                            |                                                               | Tip OPTO2 | Tip OT2 |
| Мо           | ntaža                                                      |                                                               |           |         |
| 1            | Provjera sistemskih zahtjeva                               | Specijalizirana tvrtka za<br>grijanje<br>IT stručnjak         | 9         | 9       |
| 2            | Montaža zidnog držača za Vitoconnect                       | Specijalizirana tvrtka za<br>grijanje<br>Korisnik instalacije | 12        | 12      |
| 3            | Montaža zidnog držača za Vitotrol 100                      | Specijalizirana tvrtka za<br>grijanje<br>Korisnik instalacije | -         | 13      |
| 4            | Spajanje Vitoconnecta s proizvođačem topline               | Specijalizirana tvrtka za grijanje                            | -         | 14      |
|              |                                                            | Specijalizirana tvrtka za<br>grijanje<br>Korisnik instalacije | 13        | _       |
| 5            | Spajanje Vitoconnecta i Vitotrol 100                       | Specijalizirana tvrtka za<br>grijanje<br>Korisnik instalacije | -         | 15      |
| 6            | Postavljanje Vitoconnecta u zidni držač                    | Specijalizirana tvrtka za<br>grijanje<br>Korisnik instalacije | 15        | 15      |
| 7            | Postavljanje Vitotrola 100 u zidni držač                   | Specijalizirana tvrtka za<br>grijanje<br>Korisnik instalacije | -         | 16      |
| 8            | Izvođenje priključka na mrežu za Vitoconnect               | Specijalizirana tvrtka za<br>grijanje<br>Korisnik instalacije | 16        | 16      |
| Puš          | tanje u pogon                                              |                                                               |           |         |
| 9            | Ispitivanje mrežnih postavki                               | IT stručnjak                                                  | 18        | 18      |
| 10           | Registracija korisnika i podešavanje instalacije grijanja. | Specijalizirana tvrtka za<br>grijanje<br>Korisnik instalacije | 19        | 19      |

# Montaža zidnog držača

# Vitoconnect

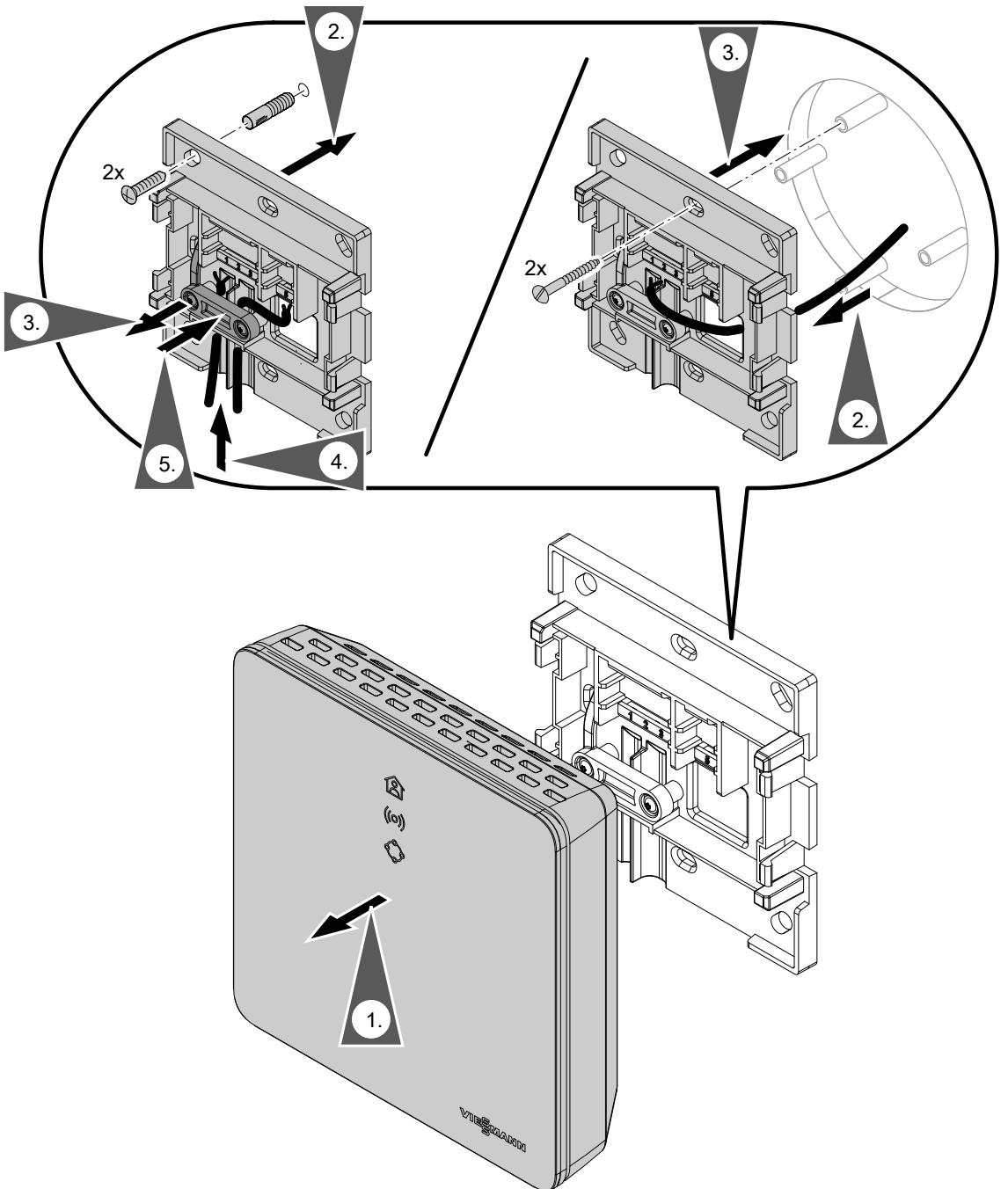

Slika 3

#### Montaža zidnog držača (nastavak)

### Vitotrol 100, tip OT1

Samo u kombinaciji s Vitoconnectom, tip OT2

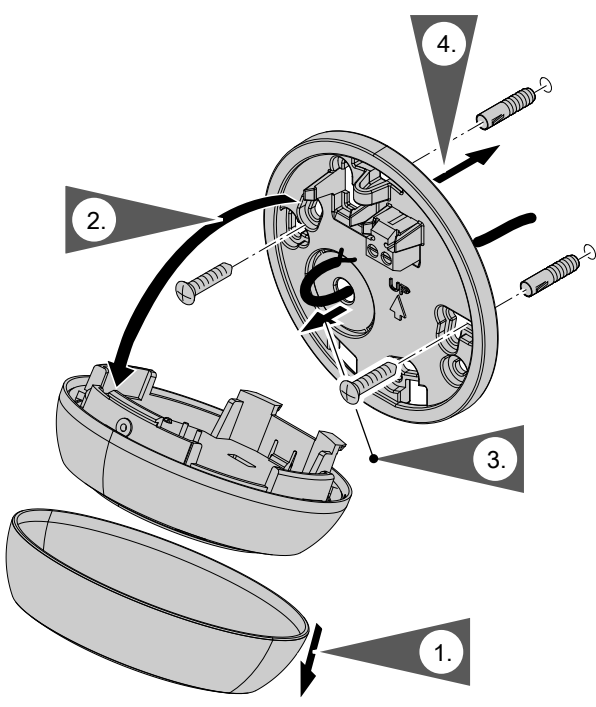

Slika 4

# Priključivanje Vitoconnect, tip OPTO2 na proizvođač topline

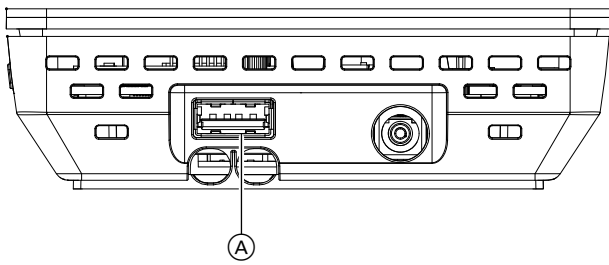

Slika 5

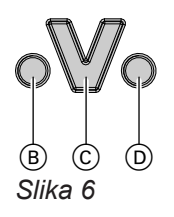

- (B) Prikaz smetnje
- © Optolink sučelje
- D Prikaz pogona

- Spojite utikač Optolink spojnog voda Optolink/USB sa sučeljem Optolink <sup>©</sup> na regulaciji proizvođača topline.
  - Priključak na proizvođač topline Upute za upotrebu proizvođača topline

# Priključivanje Vitoconnect, tip OT2

# Priključivanje Vitoconnect, tip OT2 na proizvođač topline

# Priključite spojni vod Open Therm na proizvođač topline.

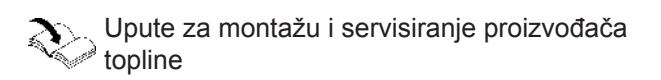

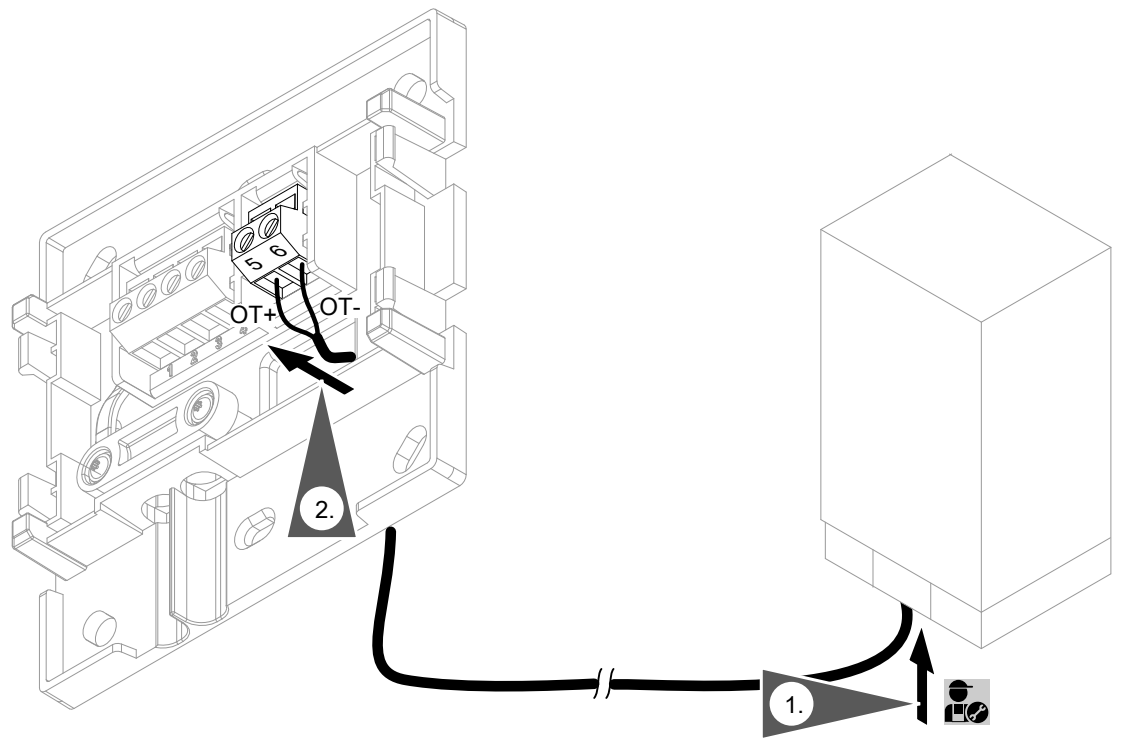

Slika 7

# Priključivanje Vitoconnect, tip OT2 (nastavak)

# Priključivanje Vitoconnect, tip OT2 na Vitotrol 100

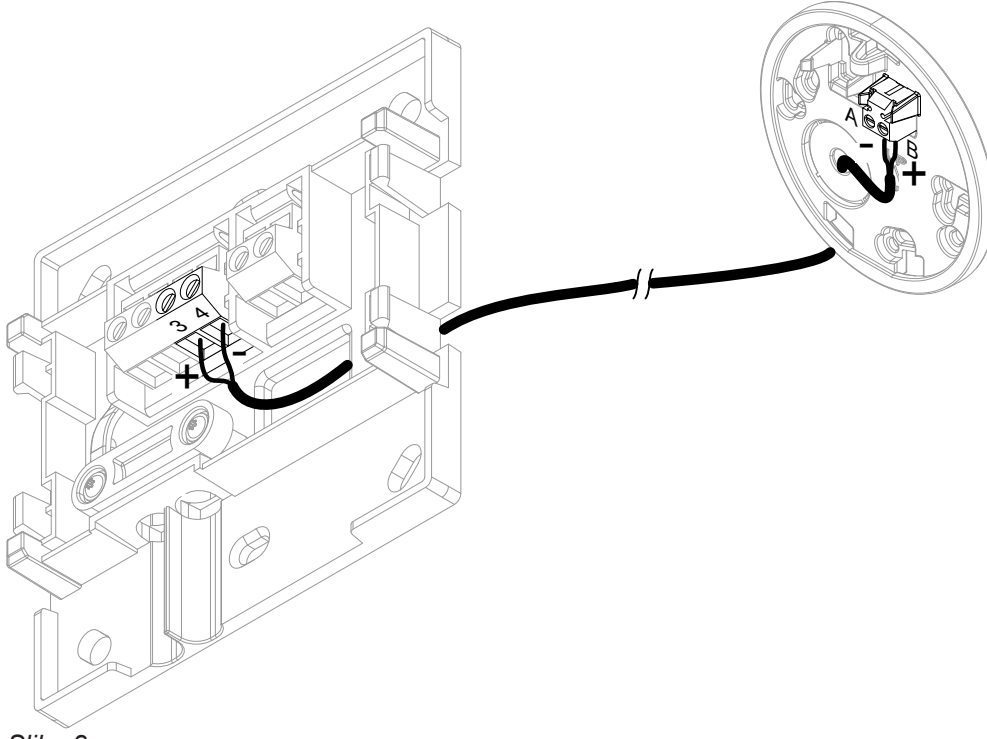

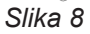

# Zatvaranje uređaja i postavljenje u zidni držač

#### Vitoconnect

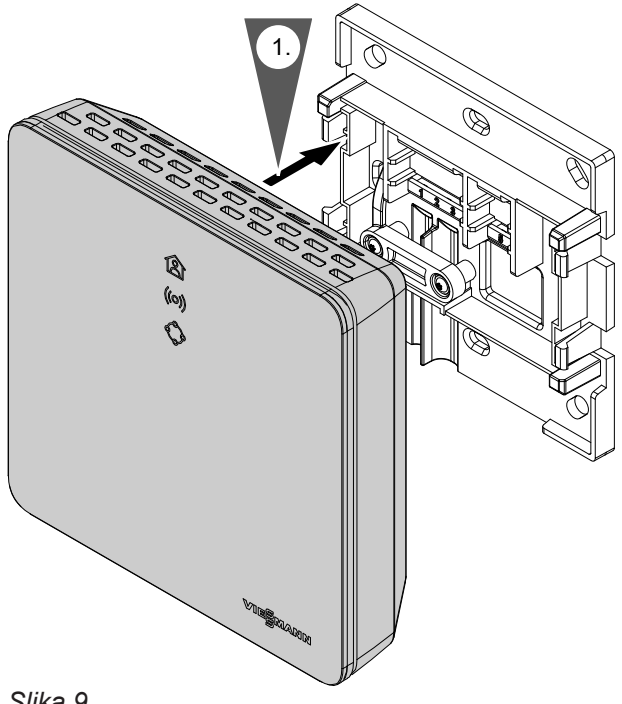

# Zatvaranje uređaja i postavljenje u zidni držač (nastavak)

### Vitotrol 100, tip OT1

Samo u kombinaciji s Vitoconnectom, tip OT2.

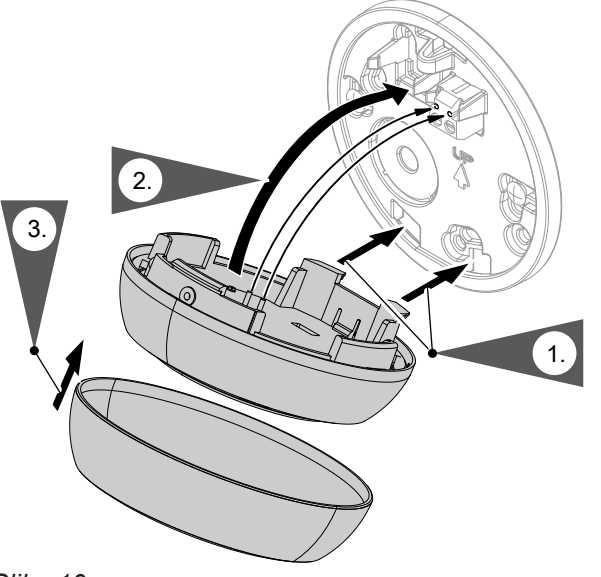

Montaža

Slika 10

# Priključak na mrežu Vitoconnect

Fiksno instalirana utičnica sa zaštitnim kontaktom za mrežni adapter s utikačem mora se nalaziti blizu uređaja i biti slobodno dostupna. Osiguranje utičnice od strane graditelja: maks. 16 A (US, CA: maks. 20 A).

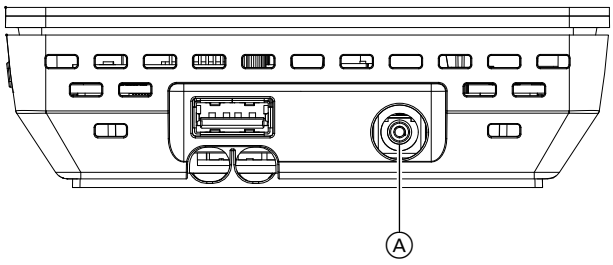

Slika 11

- 2. Utaknite mrežni adapter s utikačem za Vitoconnect u utičnicu.

# Prikazni i opslužni elementi

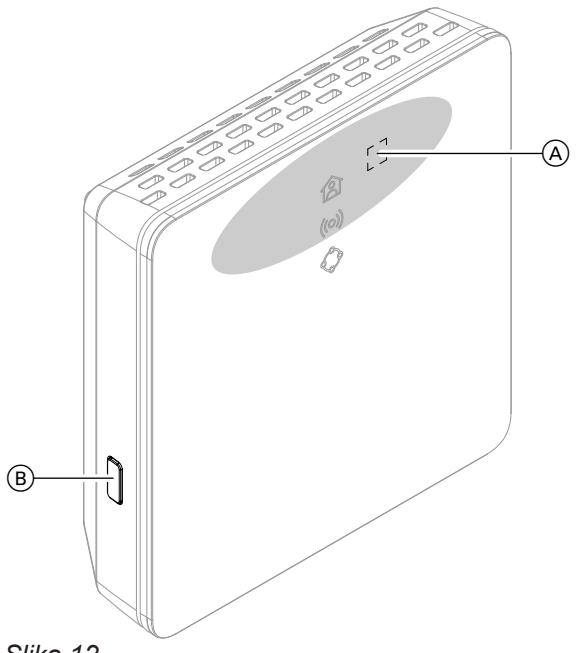

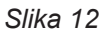

- (A) Opslužno tipkalo
- B Tipkalo za resetiranje
- LED pokazuje trenutačno radno stanje.
- LED prikazuje stanje komunikacije s WLAN i Viessmannovim serverom.
- LED prikazuje funkcije sustava i komunikaciju s proizvođačem topline (način rada održavanja, ponovno uključenje, ažuriranje, greške).
  - = aktivacijsko područje opslužnog tipkala (A)

# Prikazni i opslužni elementi (nastavak)

# Značenje prikaza

| LED食–Pogonsko stanje                                                                                                    |                                                                                                    |  |
|----------------------------------------------------------------------------------------------------|----------------------------------------------------------------------------------------------------|--|
| Svijetli bijelo.                                                                                                    | Uspješno uspostavljanje veze Vitoconnecta s proizvođačem topline i<br>Viessmannovim serverom:<br>Grijanje prostora prema vremenskom programu                                                                        |  |
| LED( <a>&gt;&gt;&gt;&gt;&gt;&gt;&gt;&gt;&gt;&gt;&gt;&gt;&gt;&gt;&gt;&gt;&gt;&gt;&gt;&gt;&gt;&gt;&gt;&gt;&gt;&gt;&gt;&gt;&gt;&gt;&gt;&gt;&gt;&gt;&gt;</a> | om i Viessmannovim serverom                                                                                                    |  |
| Svijetli zeleno.                                                                                                    | <ul> <li>Vitoconnect se pokreće.<br/>ili</li> <li>Način rada Access-Point je aktivan.</li> </ul>                                                                                                    |  |
| Pulsira žuto.                                                                                                    | Uspostava veze Vitoconnecta s WLAN usmjernikom nije uspjela: vidi strani-<br>cu 21.                                                                                                    |  |
| Svijetli žuto.                                                                                                    | Nema veze s internetom, vidi stranicu 21.                                                                                                    |  |
| Svijetli crveno.                                                                                                    | Uspostava veze Vitoconnecta s Viessmannovim serverom nije uspjela: vidi stranicu 21.                                                                                                    |  |
| LED 🗘 – Funkcije sustava i kom                                                                                                    | unikacija s proizvođačem topline                                                                                                    |  |
| Pulsira zeleno.                                                                                                    | Uspostava veze Vitoconnecta s drugim mogućim uređajima                                                                                                    |  |
| Svijetli zeleno.                                                                                                    | <ul> <li>Vitoconnect se pokreće.<br/>lli</li> <li>Novi softver se instalira.</li> <li>Pozor<br/>Nemojte oštetiti Vitoconnect.<br/>Tijekom instalacije softvera Vitoconnect ne odvajati od strujne mreže.</li> </ul> |  |
| Svjetluca žuto.                                                                                                    | Komunikacijska greška prema Vitotrolu 100, tip OT1: vidi stranicu 21.                                                                                                    |  |
| Svjetluca brzo žuto.                                                                                                    | Nema veze s proizvođačem topline: vidi stranicu 21.                                                                                                    |  |
| Pulsira crveno.                                                                                                    | Način rada održavanja (nema prijenosa podataka na Viessmannov server): vi-<br>di stranicu 22.                                                                                                    |  |
| Svjetluca crveno.                                                                                                    | Vitoconnect je spreman za resetiranje u stanje pri isporuci: vidi stranicu 21.                                                                                                    |  |
| Svijetli crveno.                                                                                                    | Greška na regulaciji proizvođača topline: vidi stranicu 21.                                                                                                    |  |
| LED ((o)) i 🗇 – Greške softvera ili                                                                                                    | hardvera                                                                                                    |  |
| Svjetlucaju brzo crveno.                                                                                                    | Greške softvera ili hardvera: vidi stranicu 21.                                                                                                    |  |

### Upute

| Sporo pulsiranje:  | LED zasvijetli jedanput svake   |
|--------------------|---------------------------------|
|                    | 4 sekunde svijetlo pa tamnije.  |
| Pulsiranje:        | LED zasvijetli jedanput svake   |
|                    | sekunde svijetlo pa tamnije.    |
| Svjetlucanje:      | LED se uključuje jedanput svake |
|                    | sekunde.                        |
| Brzo svjetlucanje: | LED se uključuje dvaput svake   |
|                    | sekunde.                        |

# Provjera postavki komunikacijske mreže

IT stručnjaci moraju provjeriti i eventualno prilagoditi sljedeće postavke na WLAN usmjerniku:

- Mora se podesiti dodjela dinamičke IP adrese.
- Port 80, port 123, port 443 i port 8883 moraju biti oslobođeni za izlazne veze.port 8883

# Registracija korisnika i podešavanje instalacije grijanja

- 1. Aplikaciju ViCare App skinuti iz platforme App Store ili Google Play Store i instalirati.
- 2. Pokrenite aplikaciju ViCare App i dodirnite »Otvaranje računa«.
- 3. Slijedite upute u aplikaciji ViCare App.
- Skenirajte QR kod. Ili Unesite »S/N« i »ID«.

**Upute** QR kod, **»S/N**« i **»ID**«: vidi priloženu naljepnicu Vitoconnect.

- 5. Namjestite WLAN Vitoconnecta: vidi sljedeće poglavlje.
- 6. Spojite Vitoconnect s kućnom mrežom. Vitoconnect i aplikacija ViCare App su namješteni kada LED 含 svijetli bijelo: vidi poglavlje »Prikazni i opslužni elementi«.

### Operativni sustav Android: Namještanje WLAN-a

Automatska uspostava veze s WLAN-om »Vitoconnect-<xxxx>«

#### Operativni sustav iOS: Namještanje WLAN-a

- 1. Pozovite WLAN postavke svojeg pametnog telefona.
- Spojite svoj pametni telefon s WLAN »VITOCONNECT-<xxxx>«. Pojavit će se pitanje o lozinki.

#### Upute

Lozinka WPA2 automatski se nalazi u međuspremniku.

3. Unesite WPA2 lozinku iz međuspremnika.

### Upravljačke funkcije

### Načina rada Access-Point

U načinu rada Access-Point možete provjeriti licencije otvorenog koda i izvršiti namještanja WLAN usmjernika.

#### Aktivacija način rada Access-Point

Pritišćite opslužno tipkalo (A) duže od 5 sekundi, ali ne duže od 30 sekundi: vidi poglavlje »Prikazni i opslužni elementi«. LED**(o)**svijetli zeleno: Način rada Access-Point je aktivan.

#### Deaktivacija način rada Access-Point

- Način rada Access-Point automatski se deaktivira nakon 5 minuta. Ili
- Ponovo pritišćite opslužno tipkalo (A) duže od 5 sekundi, ali ne duže od 30 sekundi: vidi poglavlje »Prikazni i opslužni elementi«.
   LED ((o)) više ne svijetli.
   Način rada Access-Point je deaktivan.

#### Upute

Pri prvom puštanju u rad način rada Access-Point automatski se aktivira čim utaknete mrežni adapter s utikačem. Način rada Access-Point ostaje aktivan sve dok se ne završi puštanje u rad Vitoconnecta. Ručno deaktiviranje načina rada Access-Point nije potrebno.

Aktivirajte način rada Access-Point, npr. nakon

zamjene WLAN usmjernika.

5834194

# Mjere za uklanjanje smetnji

Smetnje na Vitoconnectu signaliziraju se različitim LED prikazima: vidi stranicu 17.

### Smetnje s LED prikazom

|                         | Vrsta smetnje i mjere                                                                                                    |
|-------------------------|----------------------------------------------------------------------------------------------------|
| LED ((0))               |                                                                                                    |
| Pulsira žuto.           | <ul> <li>Uspostava veze Vitoconnecta s WLAN usmjernikom nije uspjela</li> <li>Provjerite lozinku pri puštanju WLAN-a u pogon.</li> <li>Ponovo pokrenite Vitoconnect: vidi stranicu 22.</li> </ul>                                                                                                    |
| Svijetli žuto.          | Nema veze s internetom ili Nema veze s Viessmannovim serverom                                                                                                    |
| lli<br>Svijetli crveno. | <ul> <li>Nema WLAN veze <ul> <li>Provjerite postavke mreže pri puštanju WLAN-a u pogon.</li> <li>Provjerite lozinku pri puštanju WLAN-a u pogon.</li> </ul> </li> <li>Snaga signala WLAN-a je premala <ul> <li>Promijenite mjesto montaže Vitoconnecta: vidi stranicu 9.</li> </ul> </li> <li>WLAN veza postoji, ali nema veze s internetom. <ul> <li>Provjerite internetsku vezu s drugim sudionikom, npr. laptopom.<br/>Ako internetska veza nije moguća ni s drugim sudionicima, IT stručnjaku povjeriti ispitivanje postavki mreže.</li> </ul> </li> <li>Ponovo pokrenite Vitoconnect: vidi stranicu 22.</li> </ul> |
| Svjetluca brzo crveno.  | Greška softvera ili hardvera                                                                                                    |
|                         | <ul><li>Ponovo pokrenite Vitoconnect: vidi 22.</li><li>Po potrebi zamijenite Vitoconnect.</li></ul>                                                                                                    |
| LED 🔷                   |                                                                                                    |
| Svjetluca žuto.         | <ul> <li>Komunikacijska greška prema Vitotrolu 100, tip OT1</li> <li>Provjerite spojni vod Open Therm prema Vitotrolu 100, tip OT1: vidi strani-<br/>cu 15.</li> <li>Ponovo pokrenite Vitoconnect: vidi stranicu 22.</li> </ul>                                                                                                    |
| Svjetluca brzo žuto.    | Nema veze s proizvođačem topline                                                                                                    |
|                         | <ul> <li>Provjerite utične spojeve (Optolink, USB).</li> <li>Provjerite spojne vodove (Open Therm, Optolink).</li> <li>Ponovo pokrenite Vitoconnect: vidi stranicu 22.</li> </ul>                                                                                                    |
| Pulsira crveno.         | Način rada održavanja (nema prijenosa podataka na Viessmannov ser-<br>ver)                                                                                                    |
| <u></u>                 | Deaktivirajte način rada održavanja: vidi stranicu 22                                                                                                    |
| Svjetluca brzo crveno.  | <ul> <li>Greška softvera ili hardvera</li> <li>Ponovo pokrenite Vitoconnect: vidi stranicu 22.</li> <li>Po potrebi zamijenite Vitoconnect.</li> </ul>                                                                                                    |
| Svijetli crveno.        | <ul> <li>Smetnje na regulaciji proizvođača topline</li> <li>Obratite pozornost na dojavu u aplikaciji ViCare App.</li> <li>Upute za montažu i servisiranje proizvođača topline</li> </ul>                                                                                                    |

| Smetnje bez LED prikaza                                  |                                                                        |  |
|----------------------------------------------------------|------------------------------------------------------------------------|--|
| Smetnja                                                  | Mjere                                                                  |  |
| Svi prikazni elementi na Vitocon-<br>nect su isključeni. | Provjerite mrežni priključak i mrežni adapter s utikačem Vitoconnecta. |  |

# Što učiniti?

### Ponovo pokrenuti Vitoconnect

Nakon uklanjanja smetnje Vitoconnect treba ponovo pokrenuti.

Pritišćite istovremeno tipkalo za resetiranje (B) i opslužno tipkalo (A) na otprilike 15 sekundi: vidi poglavlje »Prikazni i opslužni elementi«.

- LED (o) i svijetle zeleno: postupak poketanja može trajati do 2 minute.
- LED A svijetli bijelo: Vitoconnect je spreman za pogon.

### Vraćanje na tvorničke postavke

Sve promijenjene vrijednosti možete istovremeno vratiti na tvorničke postavke.

- Pritišćite tipkalo za resetiranje 

   min. 30 sekundi: vidi poglavlje »Prikazni i opslužni elementi«.
   LED<sup>O</sup> svjetluca crveno.
- Ponovo pritisnite tipkalo za resetiranje 

   u roku od 5 sekundi.
   LED 
   više ne svijetli.
   Vitoconnect se ponovo pokreće.

### Način rada održavanja

Pomoću ove funkcije potiskuje se prijenos dojava s instalacije grijanja do Viessmannovog servera, npr. tijekom radova održavanja na instalaciji grijanja.

#### Aktivacija načina rada održavanja

Pritišćite tipkalo za resetiranje (B) oko 5 do 15 sekundi: vidi poglavlje »Prikazni i opslužni elementi«. LEDOpulsira crveno. Način rada održavanja je aktiviran.

#### Deaktivacija načina rada održavanja

- Način rada održavanja automatski se deaktivira nakon 8 sati. Ili
- Ponovo pritišćite tipkalo za resetiranje (B) oko 5 do 15 sekundi: vidi poglavlje »Prikazni i opslužni elementi«.
   LED \$\varphi\$ više ne svijetli.
   Način rada održavanja je deaktiviran.

### Namještanje WLAN-a nakon zamjene usmjernika

- 1. Aktivirajte način rada Access-Point Vitoconnecta: vidi stranicu 20.
- Pozovite WLAN postavke svojeg pametnog telefona.
- Spojite svoj pametni telefon s WLAN »VITOCONNECT-<xxxx>«.

4. Unesite WPA2 lozinku.

# Upute

WPA2 lozinka nalazi se na priloženoj naljepnici.

- 5. Na svojem pametnom telefonu otvorite internetski preglednik http://vitoconnect.gateway
- 6. Na početnoj stranici odaberite »Odaberi usmjernika«

# Namještanje WLAN-a nakon zamjene usmjernika (nastavak)

- 7. Slijediti upute na internetskoj stranici.
- Način rada Access-Point automatski se deaktivira nakon 5 minuta. Ili

Ručno deaktivirajte način rada Access-Point Vitoconnecta: vidi stranicu 20.

### Radovi održavanja

# Ažuriranje softvera

Ako je dostupno novo ažuriranje softvera, ono se automatski preuzima.

LED 🗘 svijetli tijekom ažuriranja zeleno. Taj postupak može trajati do 5 minuta. Nakon uspješno završenog ažuriranja Vitoconnect se ponovo pokreće.

# Održavanje

Vitoconnect ne treba održavati.

# Čišćenje

Površinu opslužne jedinice možete čistiti krpom od mikrovlakana. Ne koristiti sredstva za čišćenje.

# Naručivanje sastavnih dijelova

Za narudžbu sastavnih dijelova potrebni su sljedeći podaci:

- Br. narudž. (vidi natpisnu pločicu A)
  Broj pozicije sastavnog dijela (s popisa sastavnih) dijelova)

# Popis sastavnih dijelova Vitoconnect, tip OPTO2

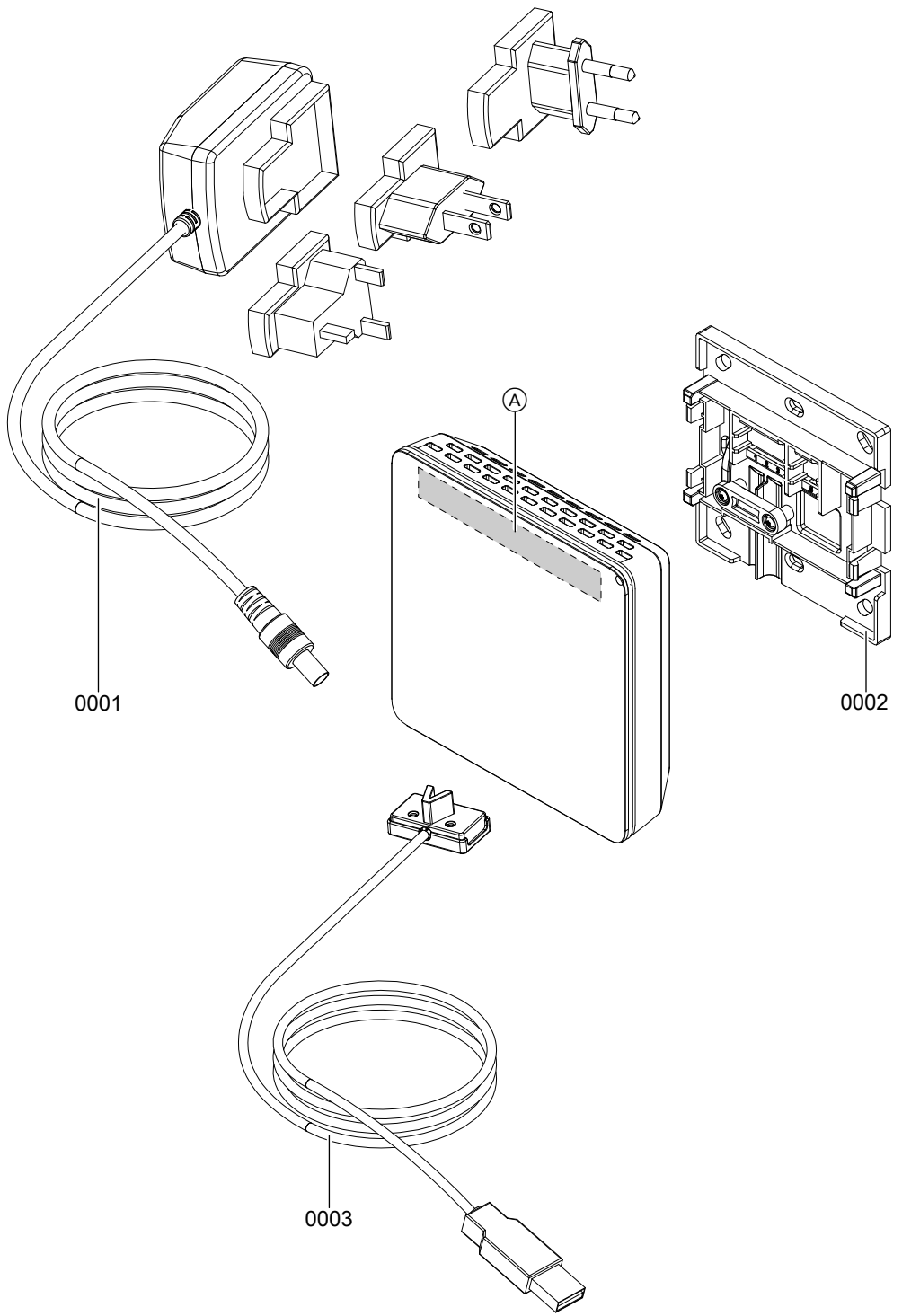

### Slika 13

 A Natpisna pločica Vitoconnect (na stražnjoj strani Vitoconnecta)

| Poz. | Sastavni dio                |
|------|-----------------------------|
| 0001 | Mrežni adapter s utikačem   |
| 0002 | Zidni držač                 |
| 0003 | Priključni vod USB/Optolink |

# Popis sastavnih dijelova Vitoconnect, tip OPTO2 (nastavak)

# Popis sastavnih dijelova Vitoconnect, tip OT2

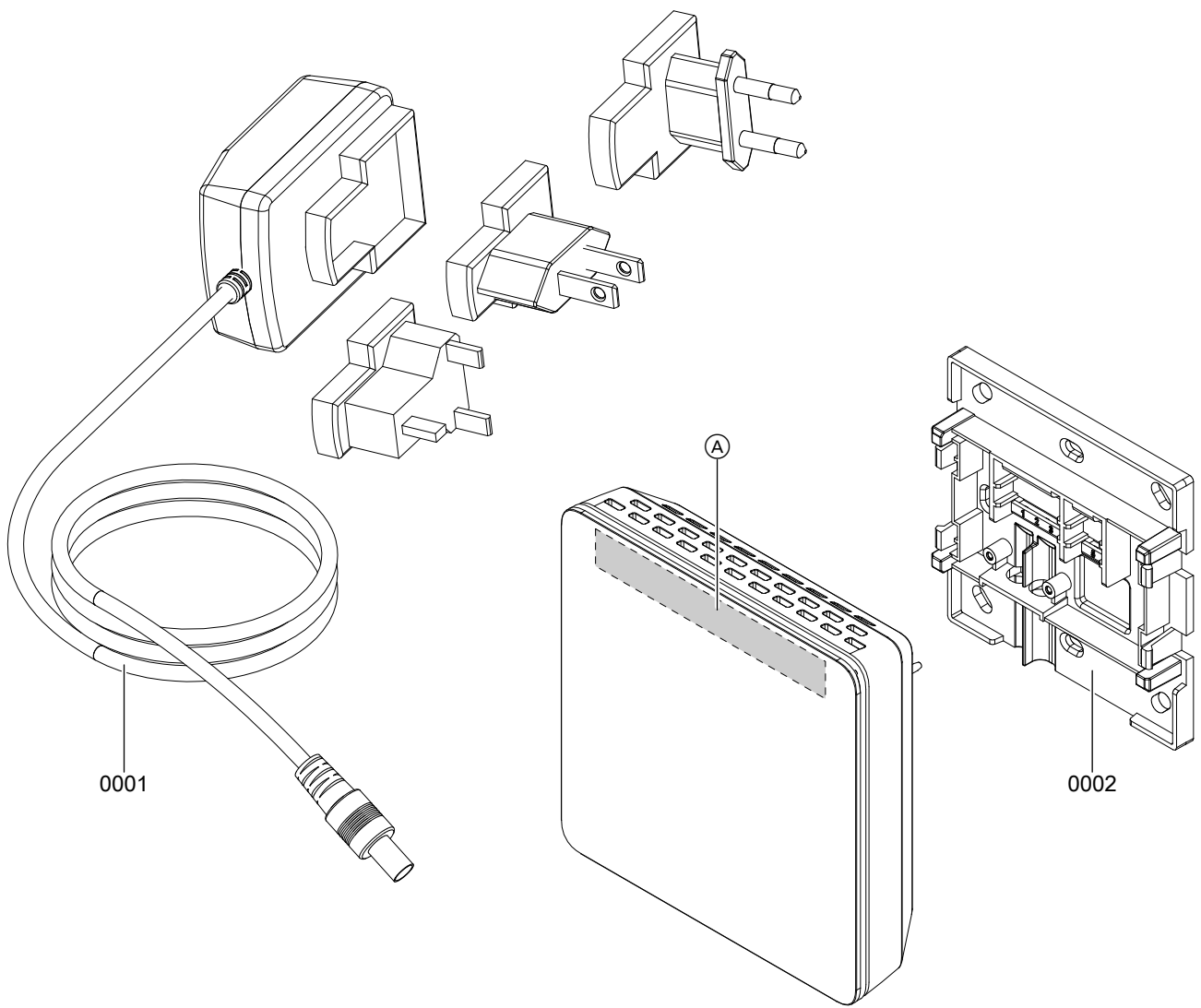

#### Slika 14

 A Natpisna pločica Vitoconnect (na stražnjoj strani Vitoconnecta)

| Poz. | Sastavni dio              |
|------|---------------------------|
| 0001 | Mrežni adapter s utikačem |
| 0002 | Zidni držač               |

# Popis sastavnih dijelova Vitoconnect, tip OT2 (nastavak)

# Tehnički podaci

# Vitoconnect

| Nazivni napon                                | 12 V                                                                                           |
|----------------------------------------------|------------------------------------------------------------------------------------------------|
| Frekvencija WLAN-a                           | 2,4 GHz                                                                                        |
| Šifriranje WLAN-a                            | Nešifriran ili WPA2                                                                            |
| Frekvencijski pojas                          | od 2400,0 do 2483,5 MHz                                                                        |
| Maks. snaga odašiljanja                      | 0,1 W (e.i.r.p.)                                                                               |
| Internetski protokol                         | IPv4                                                                                           |
| Dodjela IP-a                                 | DHCP                                                                                           |
| Nazivna struja                               | 0,5 A                                                                                          |
| Primljena snaga                              | 5,5 W                                                                                          |
| Klasa zaštite                                | 111                                                                                            |
| Stupanj zaštite                              | IP 20 D prema EN 60529                                                                         |
| Dozvoljena temperatura okružja               |                                                                                                |
| <ul> <li>Pogon</li> </ul>                    | 5 do +40 °C<br>Upotreba u stambenim prostorijama i kotlovnicama (normalni uvjeti<br>okruženja) |
| <ul> <li>Skladištenje i transport</li> </ul> | -20 do +60 °C                                                                                  |

#### Mrežni adapter s utikačem

| Nazivni napon                                | 100 - 240 V~                                                                                   |
|----------------------------------------------|------------------------------------------------------------------------------------------------|
| Nazivna frekvencija                          | 50/60 Hz                                                                                       |
| Izlazni napon                                | 12 V <del></del>                                                                               |
| Izlazna struja                               | 1 A                                                                                            |
| Klasa zaštite                                | П                                                                                              |
| Dozvoljena temperatura okružja               |                                                                                                |
| <ul> <li>Pogon</li> </ul>                    | 5 do +40 °C<br>Upotreba u stambenim prostorijama i kotlovnicama (normalni uvjeti<br>okruženja) |
| <ul> <li>Skladištenje i transport</li> </ul> | -20 do +60 °C                                                                                  |

#### Vitotrol 100, tip OT1

| Napajanje                                    | Preko spojnog voda Open Therm                                                                                                    |  |
|----------------------------------------------|----------------------------------------------------------------------------------------------------|--|
| Stupanj zaštite                              | IP 20                                                                                                    |  |
| Dozvoljena temperatura okružja               |                                                                                                    |  |
| <ul> <li>Pogon</li> </ul>                    | 0 – +40 °C<br>pri relativnoj vlažnosti zraka od 10 do 90 %<br>Upotreba u stambenim prostorijama i kotlovnicama (normalni uvjeti<br>okruženja) |  |
| <ul> <li>Skladištenje i transport</li> </ul> | –20 do+55 °C                                                                                                    |  |

# Upute za uklanjanje otpada

#### Zbrinjavanje pakiranja

Zbrinjavanje pakiranja vašeg proizvoda tvrtke Viessmann preuzima specijalizirana tvrtka za grijanje. Njemačka: Certificirane specijalizirane tvrtke za zbrinjavanje recikliraju otpadna pakiranja u skladu sa zakonskim odredbama.
 Austrija: Certificirane specijalizirane tvrtke za zbrinjavanje recikliraju otpadna pakiranja u skladu sa zakonskim odredbama. Koristite zakonski sustav zbrinjavanja ARA (Altstoff Recycling Austria AG, broj licence 5766).

### Konačno stavljanje izvan pogona i zbrinjavanje instalacije grijanja

| Proizvodi tvrtke Viessmann mogu se reciklirati.<br>Komponente i pogonski materijali instalacije grijanja ne<br>spadaju u kućanski otpad. | Njemačka: | Pogonski materijali (npr. toplinski mediji)<br>mogu se zbrinuti putem lokalnog<br>skupljališta.                                           |
|----------------------------------------------------------------------------------------------------|-----------|----------------------------------------------------------------------------------------------------|
| Molimo da zbog propisnog zbrinjavanja vaše stare<br>instalacije razgovarate sa specijaliziranom tvrtkom za<br>grijanje.                  | Austrija: | Pogonski materijali (npr. toplinski mediji)<br>mogu se zbrinuti putem lokalnog<br>skupljališta ASZ (skupljalište otpadnih<br>materijala). |

# Certifikat

# Certifikat

#### RoHS compliant 2002/95/EC

# Kazalo

# Α

| 3 |
|---|
| 1 |
| 1 |
|   |

# В

| Br. narudž.              |     |
|--------------------------|-----|
| - Vitoconnect, tip OPTO2 | 26  |
| - Vitoconnect, tip OT2   | .28 |

# Č

| Čišćenje2 | 24 |
|-----------|----|
|           |    |

# D

| Daljinsko nadziranje        | 8  |
|-----------------------------|----|
| Daljinsko upravljanje       | 8  |
| DHCP                        | 9  |
| Dinamička dodjela IP adrese | 9  |
| Dodjela IP adrese           | 9  |
| Domet WLAN veza             | 10 |
| DSL usmjernik               | 18 |

# Е

| E-adresa                                       | 5  |
|------------------------------------------------|----|
| Električni priključak                          |    |
| - Vitoconnect, tip OPTO2 na proizvođač topline | 13 |
| - Vitoconnect, tip OT2 na proizvođač topline   | 14 |
| - Vitoconnect, tip OT2 na Vitotrol 100         | 15 |

# I

| Informacije7             |  |
|--------------------------|--|
| Informacije o proizvodu7 |  |
| IP adresa18              |  |

# κ

| Korisnički račun    | 9 |
|---------------------|---|
| Krajnji uređaji     |   |
| – Operativni sustav | 9 |

# L

| Lozinka |  |
|---------|--|
|         |  |

# Μ

| Mjere za uklanjanje smetnji | 21 |
|-----------------------------|----|
| Mjesto montaže              |    |
| - Vitoconnect               | 9  |
| - Vitotrol 100, tip OT1     | 10 |
| Montaža zidnog držača       |    |
| - Vitoconnect.              | 12 |
| - Vitotrol 100, tip OT1     | 13 |
| Mreža                       | 8  |
| Mrežni operater             | 5  |

# Ν

| Način rada Access-Poin                            |    |
|---------------------------------------------------|----|
| – Aktivacija                                      | 20 |
| - Deaktivacija                                    | 20 |
| Način rada održavanja                             |    |
| - Aktivacija                                      | 22 |
| – Deaktivacija                                    | 22 |
| Namještanje WLAN-a                                |    |
| - nakon zamjene WLAN usmjernika                   | 22 |
| - Prvo puštanje u rad operativnog sustava Android | 19 |
| - Prvo puštanje u rad operativnog sustava iOS     | 19 |
|                                                   |    |

# 0

| •                   |    |
|---------------------|----|
| Odgovornost         | 5  |
| Održavanje          | 24 |
| Opći uvjeti prodaje | 5  |
| Operativni sustav   | 9  |
| Opslužni elementi   | 17 |
| Osnovno podešavanje | 22 |
| Oznaka stručnjaka   | 6  |
| -                   |    |

# Ρ

| Podatkovne veze                  |       |      |
|----------------------------------|-------|------|
| - s Vitoconnect, tip OPTO2       |       | 7    |
| - s Vitoconnect, tip OT2         |       | 8    |
| Podešavanje instalacije          | 11,   | 19   |
| Podešavanje instalacije grijanja | . 11, | 19   |
| Podržane regulacije              |       | 9    |
| Pogonska sigurnost               |       | 5    |
| Ponovno pokretanje Vitoconnecta  |       | 22   |
| Popis sastavnih dijelova         |       |      |
| - Vitoconnect, tip OPTO2         |       | 26   |
| - Vitoconnect, tip OT2           |       | .28  |
| port 123                         | 9,    | 18   |
| port 443                         | 9,    | 18   |
| Port 443                         |       | .18  |
| port 80                          | 9,    | 18   |
| port 8883                        |       | 9    |
| Postavke komunikacijske mreže    |       | 18   |
| Postavljanje                     |       | . 11 |
| Postavljanje u zidni držač       |       |      |
| - Vitoconnect                    |       | 15   |
| – Vitotrol 100                   |       | 16   |
| Pravilna upotreba                |       | 7    |
| Preduvjeti                       |       | 5    |
| Prikazni elementi                |       | .17  |
| Prikaz smetnje                   |       | .21  |
| Priključak na mrežu              |       |      |
| - Vitoconnect, tip OPTO2         |       | 16   |
| - Vitoconnect, tip OT2           |       | .16  |
| Pristup Internetu                |       | 5    |
| Puštanje u pogon                 | . 17, | 19   |
|                                  |       |      |

# R

| Registracija korisnika   | 11, 19 |
|--------------------------|--------|
| Resetiranje              | 22     |
| Rezervni dijelovi        |        |
| - Vitoconnect, tip OPTO2 |        |
| - Vitoconnect, tip OT2   | 28     |
| Rukovanje                | 8      |
|                          |        |

# Kazalo

# Kazalo (nastavak)

# S

| •                    |    |
|----------------------|----|
| Sigurnosni parametri | 9  |
| Sistemski zahtjevi   |    |
| – IP mreža           | 9  |
| Smetnja funkcije     | 21 |
|                      |    |

| Uklanjanje smetnji         | 21  |
|----------------------------|-----|
| Uređaj za opsluživanje     |     |
| – za aplikaciju ViCare App | . 9 |

# Uspostava veze

# V

| ViCare App                     | 8  |
|--------------------------------|----|
| Vitoguide                      | 8  |
| Vraćanje na tvorničke postavke | 22 |

# w

| WLAN usmjernik | 9  |
|----------------|----|
| WPA2 lozinka   | 22 |

# Ζ

| Zamjena usmjernika               | 22 |
|----------------------------------|----|
| Zaštita od smrzavanja            | 5  |
| Zatvaranje Vitotrol 100, tip OT1 | 16 |

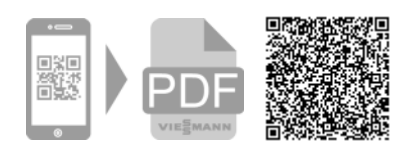

Viessmann d.o.o. HRVATSKA Dr. Luje Naletilića 29 HR-10020 Zagreb Telefon:0 03 85-1-65 93-650 Telefax:0 03 85-1-65 46-793 www.viessmann.com